### Password reset instructions on the website "kedivim.duth.gr"

Click the link below to be redirected to the KEDIVIM website: https://kedivim.duth.gr/

# 1. To access your account, please click the "Login" button at the top right

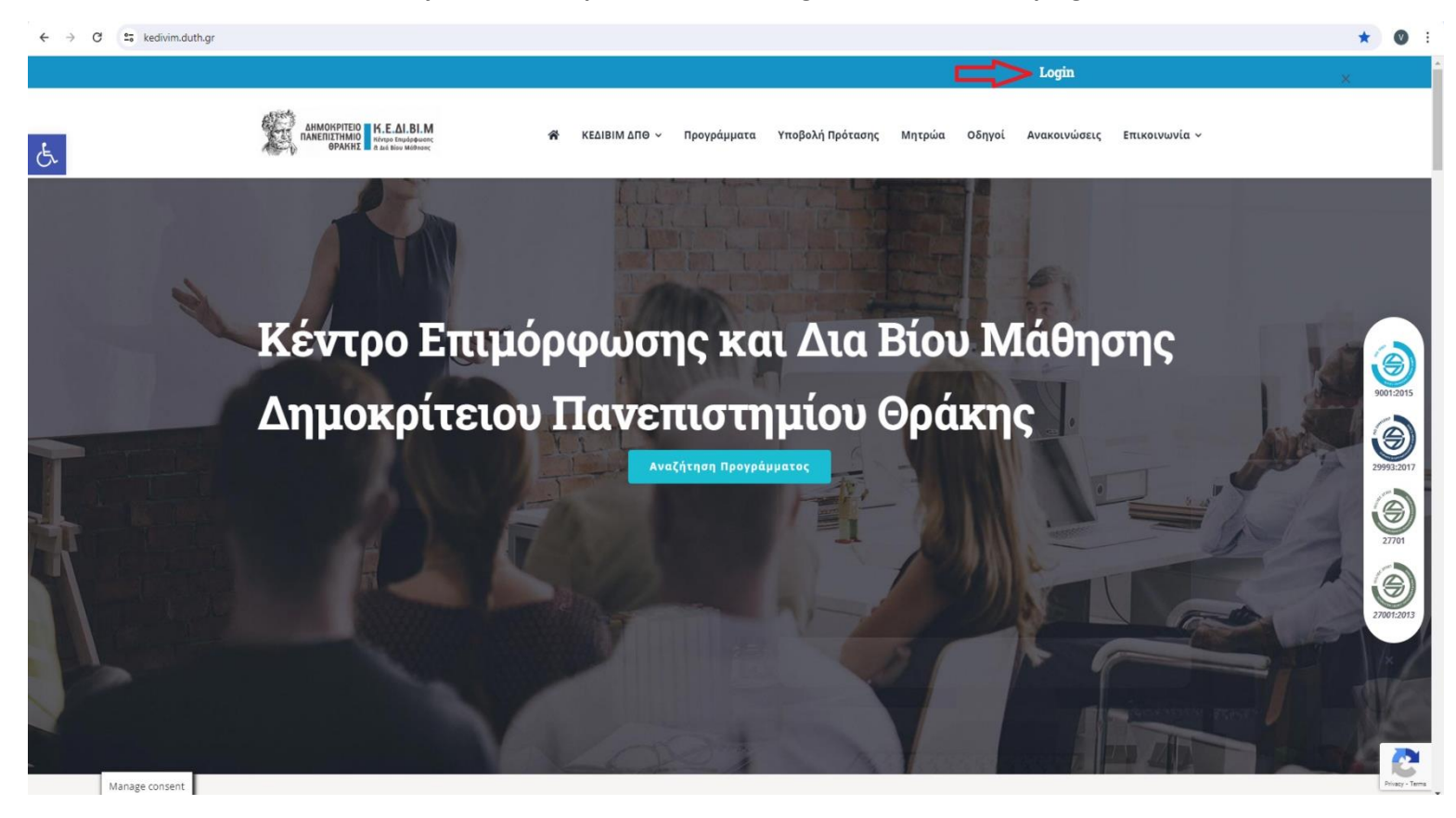

# 2. You can reset your password by clicking on 'Forgot password'

K.E.AI.BI.M

| $\leftrightarrow$ $\rightarrow$ C $\stackrel{\text{ls}}{\Rightarrow}$ kedivim.duth.gr/login/ |                                                          |                   |                                                                        |                  |        |        |              |               |     | ∞ & ☆ | Ανώνυμη περιήγηση | 께 : |
|----------------------------------------------------------------------------------------------|----------------------------------------------------------|-------------------|------------------------------------------------------------------------|------------------|--------|--------|--------------|---------------|-----|-------|-------------------|-----|
|                                                                                              |                                                          |                   |                                                                        |                  |        |        | Logi         | n             |     |       |                   |     |
| ۍ<br>ا                                                                                       | AHMOKPITEIO K.E.AI.BI.M<br>INAERIIITIMIO Kreate Employed | 📽 ΚΕΔΙΒΙΜ ΔΠΘ Υ Γ | Προγράμματα                                                            | Υποβολή Πρότασης | Μητρώα | Οδηγοί | Ανακοινώσεις | Επικοινωνία ~ | ⊒ ~ |       |                   |     |
|                                                                                              |                                                          | E-mail<br>Κωδικός | <ul> <li>Γm not a robot</li> <li>Σύνε</li> <li>Ξεχάσατε τον</li> </ul> | νεωδικό σας;     |        |        |              |               |     |       |                   |     |
|                                                                                              |                                                          | GDPR              |                                                                        |                  |        |        | Newslet      | er            |     |       |                   |     |

Πολιτική Προστασίας της Ιδιωτικότητας και των Προσωπικών

Εγγραφή στο newsletter.

# 3. Please enter your email address

| ← → C 🔩 kedivim.d | duth.gr/password | I-reset/                               |                           |                                 |                                 |              |                 |               |                 |                                              | & # | 🐣 Ανώνυμη | περιήγηση 🚦     |
|-------------------|------------------|----------------------------------------|---------------------------|---------------------------------|---------------------------------|--------------|-----------------|---------------|-----------------|----------------------------------------------|-----|-----------|-----------------|
| _                 |                  | AHMORPTIEIO<br>INANEINETHNIO<br>OPAKIE | 🗌 ΚΕΔΙΒΙΜ ΔΠΘ             | <ul> <li>Προγράμματα</li> </ul> | Υποβολή Πρότασης                | Μητρώα       | Οδηγοί          | Ανακοινώσεις  | Επικοινωνία ~   | <b>·····································</b> |     |           |                 |
| e.                |                  |                                        | K                         |                                 |                                 | £            | Real Providence |               |                 |                                              |     |           |                 |
|                   |                  | Για να επαναφέρετε τον κωδικό πρ       | όσβασής σας, παραι        | αλούμε να εισάγε                | τε σας διεύθυνση ηλε            | κτρονικού τα | αχυδρομεί       | ου ή το όνομα | χρήστη παρακάτι | <i>ω</i> .                                   |     |           |                 |
|                   |                  | Εισάγετε το όνομα χρήστη ή email       |                           |                                 |                                 |              |                 |               |                 |                                              |     |           |                 |
|                   |                  |                                        |                           | I'm not a rob                   | ot reCAPTCHA<br>Privacy - Terms |              |                 |               |                 |                                              |     |           |                 |
|                   |                  |                                        |                           | Επαναφορά κι                    | ωδικού πρόσβασης                |              |                 |               |                 |                                              |     |           |                 |
|                   |                  |                                        |                           |                                 |                                 |              |                 |               |                 |                                              |     |           |                 |
|                   | aliet            | • • • • • • • • • • • • • • • • • • •  | GDPR                      |                                 |                                 |              | I               | Vewslet       | ter             |                                              |     |           |                 |
| Manage consent    |                  |                                        | Πολιτική Πρ<br>Δεδομένιων | οστασίας της Ιδιωτι             | κότητας και των Προσ            | ωπικών       | E               | Εγγραφή στο   | o newsletter.   |                                              |     |           | Privacy - Terms |

4. You will find an email in your inbox (please check your spam folder as well) with a link to reset your password. Please refer to the images below for visual guidance.

| $\leftarrow \rightarrow$ | C   | 📬 mail.go                      | ogle.com/r  | nail/u/0/?tab=rm&ogbl#  | inbox/FMfcgzQVzXXI | nBpQbmMWLZWSJkn     | nxkVvjq |                                                  |                              |                                           |                                              |                                             |                                                           |                                             |                         |                              |  |  |         |                | 4          | , ☆ | ٤ | 3   | ± ( | :  |
|--------------------------|-----|--------------------------------|-------------|-------------------------|--------------------|---------------------|---------|--------------------------------------------------|------------------------------|-------------------------------------------|----------------------------------------------|---------------------------------------------|-----------------------------------------------------------|---------------------------------------------|-------------------------|------------------------------|--|--|---------|----------------|------------|-----|---|-----|-----|----|
|                          | 🖌 G | mail                           |             | <b>Q</b> Αναζήτηση μηνυ | μάτων              |                     |         |                                                  |                              |                                           | 3                                            | Ē                                           |                                                           |                                             |                         |                              |  |  |         |                |            |     | ? | ÷   |     | V  |
| 1                        | ÷   | 1                              | Û           | 5 .                     |                    |                     |         |                                                  |                              |                                           |                                              |                                             |                                                           |                                             |                         |                              |  |  |         |                | 1 από 39   | <   | > | ελ  | •   | 33 |
|                          | ٢   | Επανά<br>κε.Δι.Βι.<br>προς εγώ | цфора́.<br> | του κωδικού πι          | οόσβασής σο        | Lζ » Εσορχόμενα<br> |         | We<br>for<br>click<br>If y<br>Thank y<br>The K.E | receix<br>r your<br>x the li | K.<br>vved a<br>accor<br>ink be<br>ink be | L requ<br>u requ<br>unt.<br>Rese<br>his requ | LUEST<br>UEST<br>If your<br>to c<br>et your | I.M.<br>to ressour mace<br>change<br>password<br>password | Π <b>Θ</b><br>et the<br>le this<br>s your p | passv<br>reque<br>passw | word<br>est,<br>vord:<br>us. |  |  | 10:14 / | ε.μ. (πριν απο | ό Ο λεπτά) | ☆   | ٢ | © √ | 2   | •  |
|                          |     | ( AT                           | άντηση      | Α Προώθηση              | ٢                  |                     |         |                                                  |                              |                                           |                                              |                                             |                                                           |                                             |                         |                              |  |  |         |                |            |     |   |     |     | >  |

#### 5. Please set your new password.

ATTENTION!!! Your password must consist of at least 10 characters. The password should include at least one number, one letter, one uppercase letter, and one lowercase letter.

In case you enter a password that doesn't meet the required conditions, an error message will appear, and you will need to set a password again.

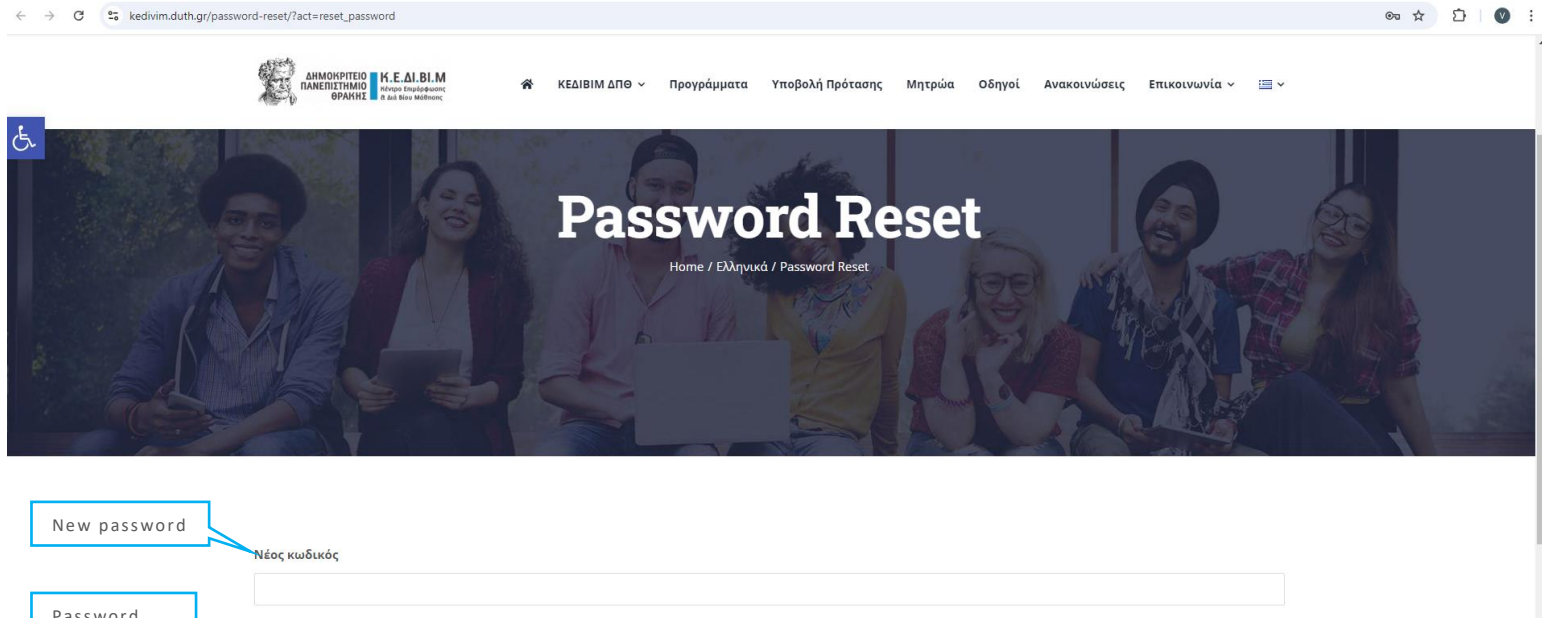

| Password confirmation | <b>Επιβεβαίωση κωδικού</b><br>Επιβεβαίωση κωδικού |         |
|-----------------------|---------------------------------------------------|---------|
| Manage consent        | Αλλαγή κωδιχού πρόσβασης                          | Program |

6. Upon successful password change, a confirmation message will appear in a green box. Please use your email and your newly set password to log in to your account.

| ← → C | kedivim.duth.gr/login/?updated=password_changed                           |                                                                                           | ∞ ☆ | ⊉   , | ± 🛛 : |
|-------|---------------------------------------------------------------------------|-------------------------------------------------------------------------------------------|-----|-------|-------|
|       |                                                                           | Login                                                                                     |     |       |       |
| E.    | AMMONOTITIO K.E. AI. BI.M<br>DAREIISTIMMO<br>OPAKINE Anatomic<br>Anatomic | 🛠 ΚΕΔΙΒΙΜ ΔΠΘ ~ Προγράμματα Υποβολή Πρότασης Μητρώα Οδηγοί Ανακοινώσεις Επικοινωνία ~ ≔ ~ |     |       |       |
|       |                                                                           |                                                                                           |     |       |       |
|       |                                                                           | Έχετε αλλάξει επιτυχώς τον κωδικό πρόσβασής σας.                                          |     |       |       |
|       |                                                                           | E-mail                                                                                    |     |       |       |
|       |                                                                           | Κωδικός                                                                                   |     |       |       |
|       |                                                                           |                                                                                           |     |       |       |
|       |                                                                           | V I'm not a robot                                                                         |     |       |       |
|       | C                                                                         | Σύνδεση                                                                                   |     |       |       |
|       |                                                                           | Ξεχάσατε τον κωδικό σας;                                                                  |     |       |       |